## 簡易マニュアル 2023.10.26

## P1 目次

- P2 起動方法 基本操作(シングルカラー撮影)
- P3 画像の重ね合わせ 終了方法
- P4 スケールバーの入れ方 撮影条件の保存/読み出し方法
- P5 マルチカラー撮影方法 マーカー(ウェルのマーキング) ポイントメモ(座標記憶)
- P6 ナビゲーション機能 画像連結
- P7 クイックフルフォーカス(簡易全焦点像の撮影)
- P8 フルフォーカス(全焦点像の撮影、Zスタック)
- P9 多点撮影、その他機能紹介(連結+Zスタック)
- P10 対物レンズ、フィルターキューブの変更方法 P11 オプション設定画面説明

P12 BZ-X Analyzerの説明 P13 BZ-X Analyzerの説明(計測)

- P14 ステージチャンバー(インキュベーター)の取り付け、取り外し
- P15 タイムラプス撮影の方法
- P16 タイムラプス撮影の方法(フォーカストラッキング)
- P17 タイムラプスデータの解析方法
- P18 動画撮影の方法

P19 セクショニングの使い方 P20 BZ-X Analyzerの説明(セクショニング)

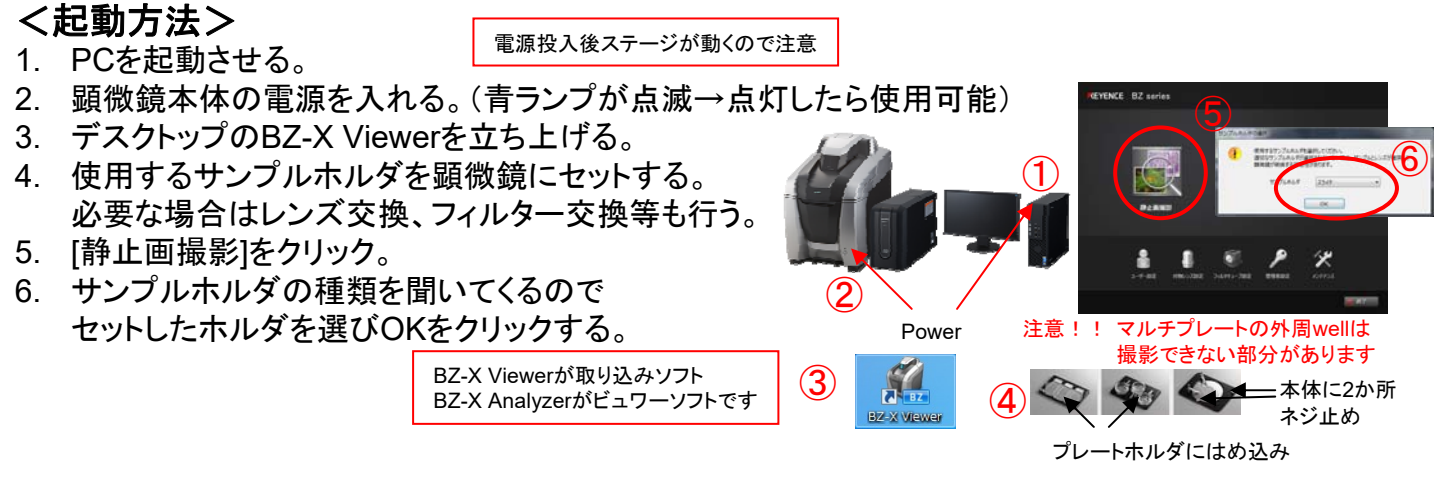

### <基本操作>(単色撮影)

サンプルをセットする。

- 1. [シングルカラー]をクリック。
- 2. ホルダイメージ内をクリックして大雑把に位置を移動させる。(微調整はプレビュー画面をドラッグ)
- 3. 撮影したいチャンネルをクリック。(Phレンズで明視野の場合は明視野か位相差も選択する)
- 4. 使用する対物レンズをクリック。 Phレンズは補正環の値を確認する。(ガラス、フィルム…0.17, プラスチック…1.2)
- 5. [レンズを下げる]→[オートフォーカス]の順にクリックし、フォーカスを合わせる。 スライドにも使えます) (蛍光撮影時は退色軽減のメッセージが出るので[はい]を選択) 微調整はプレビュー上でマウスのホイールを回す。(Shift押しで微動、Ctrl押しで粗動、両方押しで超粗動) (フォーカスが変わらないときは右クリック→Zフォーカスを選択)
- 6. カメラの種類と画質を選択。(必要なら何もないところでホワイトバランス/ブラックバランスをとる) Mono(高感度)...主に蛍光と位相差用(色は疑似カラー) Color...主に明視野用(色はフルカラー。蛍光撮影も可能。)
- 明るさの[オート]をクリックし、明るさを調整する。微調整は左右矢印アイコンをクリック。
- 8. [撮影]ボタンをクリックし、保存フォルダー、名前、画像形式を選んで[OK]をクリック。 自動でBZ-X Analyzerが起動し、保存された画像が表示される。
- 9. BZ-X Viewerに戻り「プレビュー開始」をクリックし、撮影を繰り返す。

プラ底...x20ph,x40ph (補正環を0.17にすると

微分干渉のような

共通...x4,x10ph

カバーカ・ラス...x20,x40

像が撮れます 💷 t195az 🖉 🔷 3278.657- 🔗 78.6797- Focus 🛄 Reset 🕃 Quick Full Focus 👩 #888 CH1 CH2 展元 · 透過短初 5 透過像の時は Mono II Color אבמאורנא 🥱 唐賀/岳度 高級依旧 明視野か位相差の選択が必要 明るさ (像光時間) 画像ドラッグでステージ移動 ホイールでピント合わせ 0 -カス上へ 37.934 / 16.903 m -カス下へ サンプルホルダ スライド 14 マーカー Set 💌 画像保存 HONE 1: • Set 💌  $\mathbf{6}$ ③ ナビゲーション 保存 e4. anne (8) **新新工作** 11 カビュー停止

## <画像の重ね合わせ>

- 重ね合わせに使用する画像を全てAnalyzerで読み込んだ状態にする。 撮影直後は画像ブックに画像が並んでいます。ない場合はファイル→開くで開いてください。
- 2. [オーバーレイ]アイコンをクリック。
- 3. 入力画像のプルダウンで重ね合わせる画像を全て選択する。 各画像単独で明るさ、コントラストを調整できます。位置ずれがある場合は移動対象で XYをずらして調整してください。調整ができたら[OK]をクリック。
- ④ 画像ブックに重ね合わせ画像ができるのでファイル→名前を付けて保存してください。

   不要になった画像はサムネイル右クリック→閉じるで閉じてください。

| ファイル(E) 補集(E) 数示(U) 挿入(U) 有条記者(D) 計測(M) ウィンドウ(M) その指(Q)                                                                                                    |                                                                                                    |
|----------------------------------------------------------------------------------------------------|----------------------------------------------------------------------------------------------------|
| Image: Constraint of the state state |                                                                                                    |
|                                                                                                    |                                                                                                    |
| in innage_Ott.tf - 246t                                                                                                    | Bing OH of                                                                                                    |
| transpe_Critif-264                                                                                                    | ima children<br>india control<br>india control<br>ind |
|                                                                                                    |                                                                                                    |

## <終了方法>

5.

- 1. BZ-X Viewerを閉じる。
- 対物レンズ、フィルター、ホルダを変更している場合は設定を元に戻す。
   初期メニューの[終了]をクリック。
- 3. 顕微鏡本体の電源を切る。

使用ノートを記入してください。

4. データをコピー、削除し、Windowsを終了する。

ー定期間経過したデータは自動で削除されますので HDD内にデータを残さないでください。

 Image: Constrained and the second and the second a

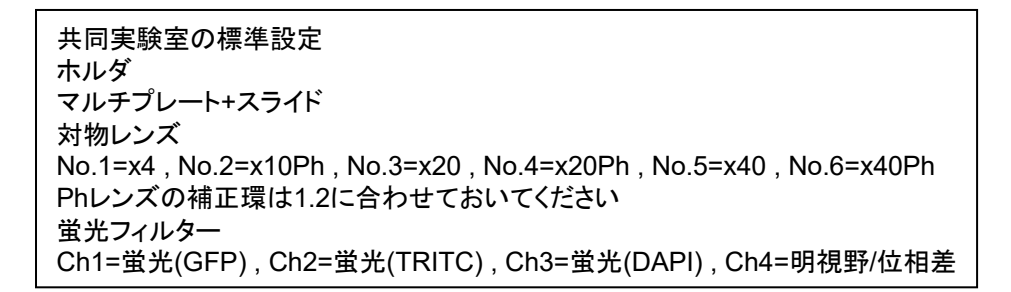

## <スケールバーの入れ方>

撮影前に入れる方法

- 1. [Measure]タブをクリック。
- 2. [スケール]にチェックを入れる。(画面にスケールバーが表示される)

純正レンズ(Nikon)以外は値が違うので、

撮影後補正してください。

- 形状を[バー]にし、端点を好みの形に変更する。
   スケール幅を選択し、必要なら数値表示にチェックを入れる。
   色、幅、フォント、背景を指定する。
- 4. [撮影時オーバーレイ]にチェックを入れる。(上側)
- 5. 画像内のスケールバーを任意の位置に移動させる。
- Microscopeタブに戻って撮影すると スケールバーが入った画像が撮影される。
   (画像の一部として撮影されるため後からスケールバーを消すことはできません。)

撮影後に入れる方法 ※撮影前入れと同じフォーマットにはできません ※スケールの位置が毎回変わります

- 1. BZ-X Analyzerを起動させる。
- 2. スケールを入れる画像を開く。(ファイル→開く)
- 3. 挿入→スケールを選ぶ。
- キャリブレーション以外の項目を好みのものに変更し、 [OK]をクリック。字の大きさは変わらないようです。 字のサイズを調整したい場合はスケールで入れず、 挿入→コメントで手打ちしてください。
- 5. 画像上のスケールバーを任意の位置に移動させる。
- ファイル→名前を付けて保存で保存する。
   反映確認があるので[はい]をクリックする。
   (スケールバーが埋め込まれて消せなくなります)

## <撮影条件の保存方法>

撮影時の設定を保存して次回読み出して使用できます。事前に設定ファイルを作成する方法と 画像から条件のみ読み出す方法の二種類があります。

<設定ファイルの保存>

- 1. 画面上の設定を保存したい状態にする。(多点の位置、ナビゲーション等細かい部分まで保存されます)
- 2. 撮影設定の[保存]をクリック。
- 3. 保存先とファイル名を指定して[OK]をクリック。

く設定読み出し>

- 1. 撮影設定の[読み出し]をクリック。
- 読み出し方法を聞いてくるのでどちらかを選ぶ。(画像ファイルからは戻らないことがあるのでお勧めできません) 設定ファイルから読み出す…以前保存した設定ファイルを指定するとその状態を復元します。 画像ファイルから読み出す…画像を指定するとその画像の撮影条件に戻ります。

| 10.010                                                 | 福田北クルウナると評価市場北美平にます。                                                                                                    |
|--------------------------------------------------------|----------------------------------------------------------------------------------------------------|
| サビノーション         単称・・・・・・・・・・・・・・・・・・・・・・・・・・・・・・・・・・・・ | Water (*) (*)     Wester (*)     Wester |
|                                                        |                                                                                                    |

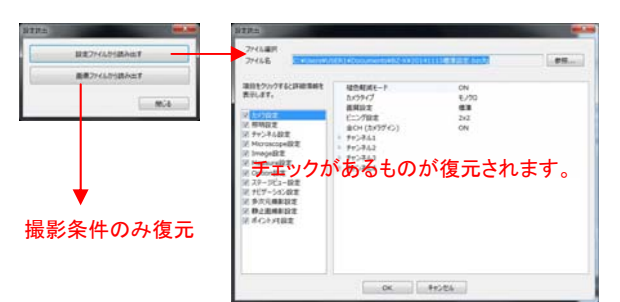

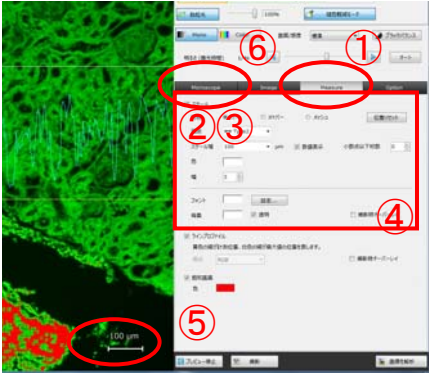

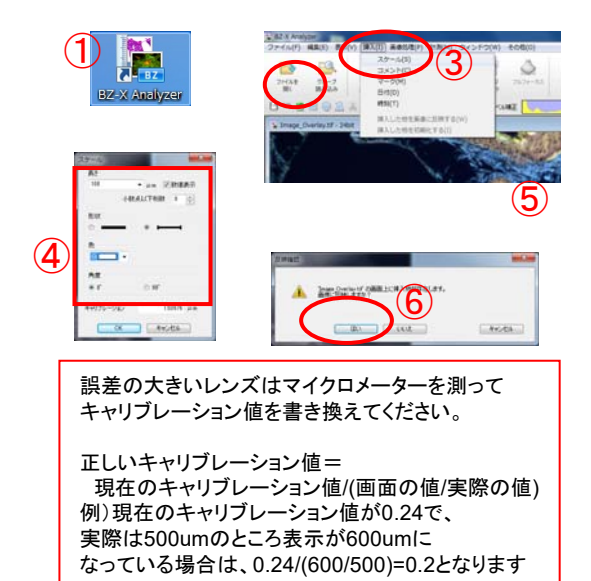

**く多色撮影**>(単色撮影+重ね合わせで代用可能) 複数チャンネルを同時に撮影し、オーバーレイ画像も取得します。 基本操作については単色撮影を参照してください。

Zeissレンズは色ずれを起こすため 多色撮影は使用できません 単色+重ね合わせで対応してください

- 1. [マルチカラー]をクリック。
- 2. 撮影したいチャンネルに全てチェックを入れる。(図のアイコンがオレンジ色になるように)
- 3. 調整しやすいチャンネル(文字のボタン)をクリックし、ピント、明るさを調整する。
- 2色目に調整したいチャンネルをクリックし、明るさを調整する。
   このときオーバーレイされた状態になるので調整しにくい場合は[オーバーレイ]ボタンをクリックし、
   単色の状態で調整する。(ボタンの色がブルーで有効(オーバーレイ表示)、グレーで無効(単色表示))
- 5. 3色目、4色目がある場合、同様の操作で明るさを調整する。 [撮影]ボタンをクリックし、保存フォルダー、名前、画像形式を選んで[OK]をクリック。
- 7. 撮影開始の確認が出るのでよければ[OK]をクリック。 (撮影枚数はオーバーレイ画像が加わるため選択チャンネル数+1になります。)
- 8. 自動でBZ-X Analyzerが起動し、保存された画像が表示される。
- 9. BZ-X Viewerに戻り[プレビュー開始]をクリックし、撮影を繰り返す。

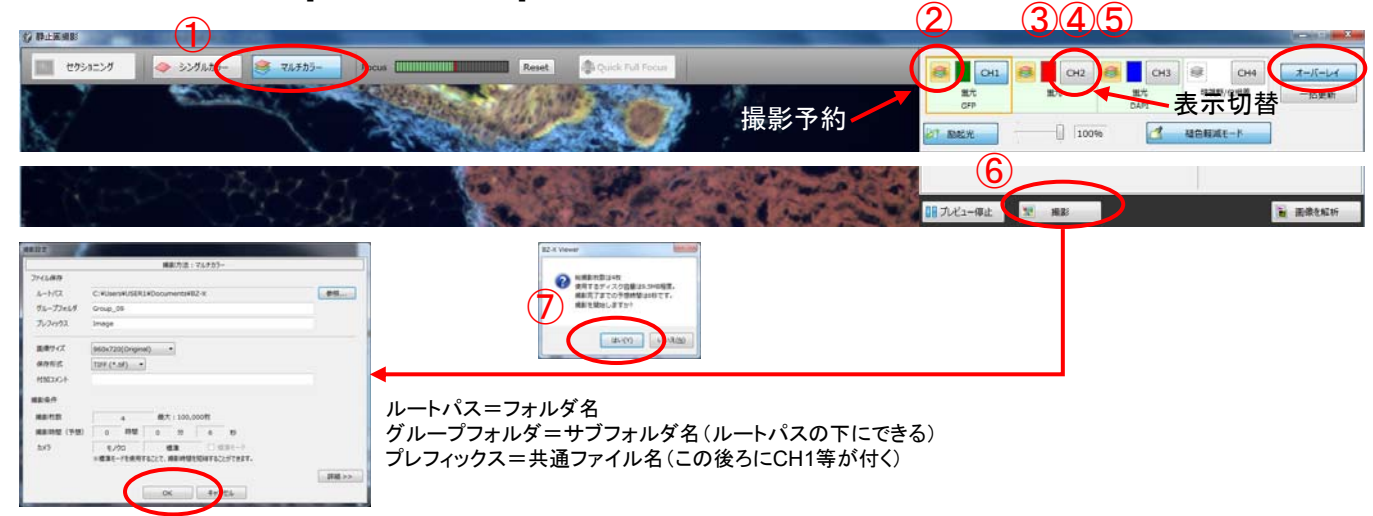

## くマーカーンあまり使わない

およその位置(well等)をメモ的に記録として残しておきたいときに使用します。(XYZ座標ではありません) [Set]を選択し、クリックするとホルダイメージの現在地がマーカーの指定色で染まります。 不要になったら[Erase]を選択してクリックすると元に戻ります。

## くポイントメモン便利

現在地のXYZ座標を記録します。(最大30点) [ポイント番号]、[Set]を選択し、クリックすると現在地が記録されます。Set済みの番号にSetすると 上書きされます。記録された位置には赤い点が付きます。 記録された位置に移動するときは[番号]、[Go]を選択し、クリックするとステージ移動します。 不要になったら[番号]、[Delete]を選択してクリックすると削除されます。

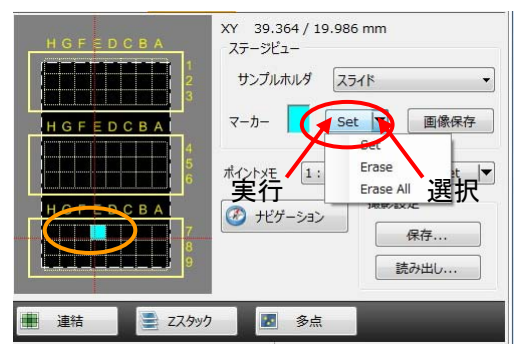

 HGFEDCBA
 XY 39.364/19.986 mm

 HGFEDCBA
 スラージュー

 サンブルホルダ
 スライド

 サンブルホルダ
 スライド

 ボイントメモ
 2:

 ジビグーション
 50

 ガビグーション
 50

 動作実行
 Delete

 Delete All
 25/8%

プレート、ディッシュはウェル単位になります

## <ナビゲーション機能>

ステージ移動に便利なマップを作成します。予め明るさ等は調整しておいてください。

- 1. [ナビゲーション]をクリック。 起動時にサブモニターに表示しています。
- 2. 未使用の登録番号を選択。ない場合はどれか選んで削除をクリック。
- 3. センター位置にしたい場所に画像を移動させる。
- 4. ピント、明るさを合わせる。
- 追加をクリックすると「の」の字にステージが移動しながらナビゲーション画像を作成していきます。 一定枚数スキャンすると自動停止しますが、途中で止めたい場合は停止をクリックする。 停止後、つなぎ目がなくなります。登録された画像は削除するまで保存されています。 ナビ画像の保存もできますが、画質は悪いので<u>連結撮影をお勧めします。</u>

ナビゲーション画像内をクリックするとクリックした場所にステージが移動します。 対物レンズを変えても追従します。ウィンドウを閉じても画像は削除するまで残っています。

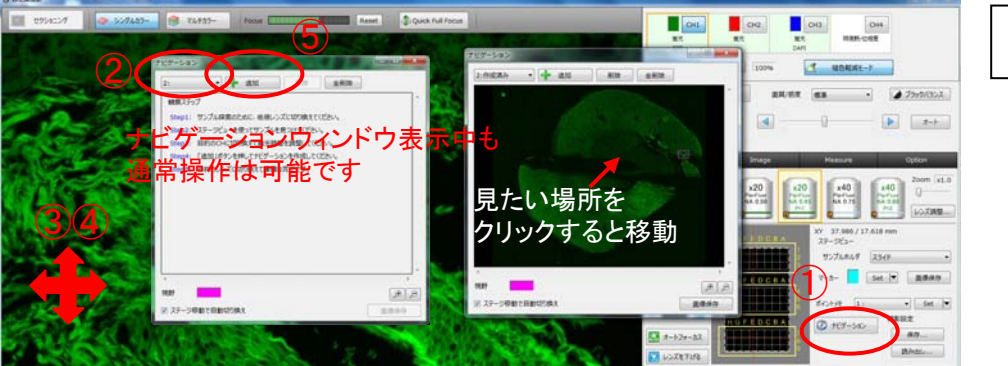

低倍でナビを作り、 高倍の移動用に使うと便利です

### <連結撮影>

高倍率で広い範囲を撮影するために使用します。

基本操作については単色撮影を参照してピント、明るさが調整できた状態にしてください。

- 1. [連結]をクリック。(ボタンが青色になっていること)
- 連結する範囲を指定します。
   [端点を指定]か[中心と枚数を指定]のどちらかを選びます。通常は端点指定でやります。
   ・[端点を指定]はポイントメモの要領で<u>撮影範囲に含めたい場所を登録</u>していきます。
   下図の赤四角4点を登録すると黄四角が撮影範囲に指定されます。

(XYZが記録されるので各ポイントでピントも合わせてください)最大10ポイントまで設定できます。

・[中心と枚数を指定]は現在地を中心とした横×縦の枚数で範囲を指定します。

- 3. 範囲が指定できたら「多次元撮影」をクリック。
- 4. フォルダやファイル名等を指定し、[OK]をクリック。確認があるので[はい]をクリック。
- 5. 撮影終了後、[フォルダを開く]をクリック。
- 6. 一つだけアイコンの違うImageファイルを開く。(Analyzerが起動します)

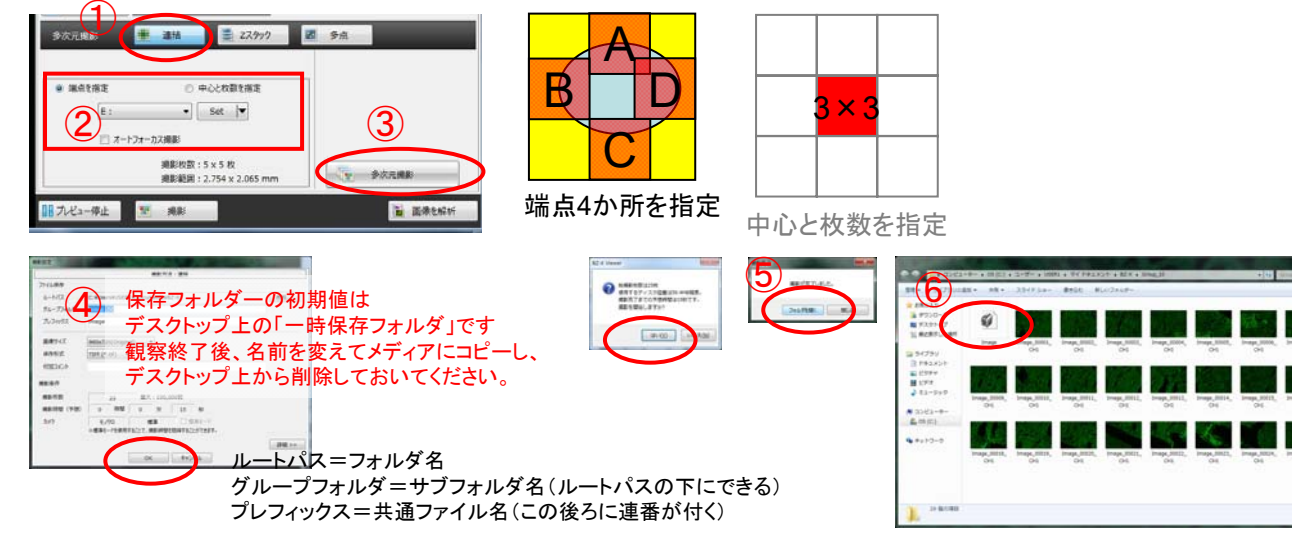

## 連結撮影の続き

Analyzerから連結したい方はAnalyzerのイメージジョイントをクリックして 連結画像フォルダを選んだ状態にしてください。ここからの操作で連結ができます。

- 7. フォルダが選択された状態になっているので[読み込み]をクリック。
- [連結開始]をクリックすると自動で連結されます。
   連結に含めたくない場所がある場合は不要なイメージの場所をクリックしてください。
- しばらくすると連結画像が完成します。通常はこのイメージは必要ないので保存せず終了します。 (この画像では解析できません。専用形式で見るだけでよければ名前を付けて保存してください。) 連結前の画面に戻るので閉じてください。画面を閉じるとAnalyzerに連結画像が取り込まれます。 Analyzerの連結画像を名前を付けて保存してください。

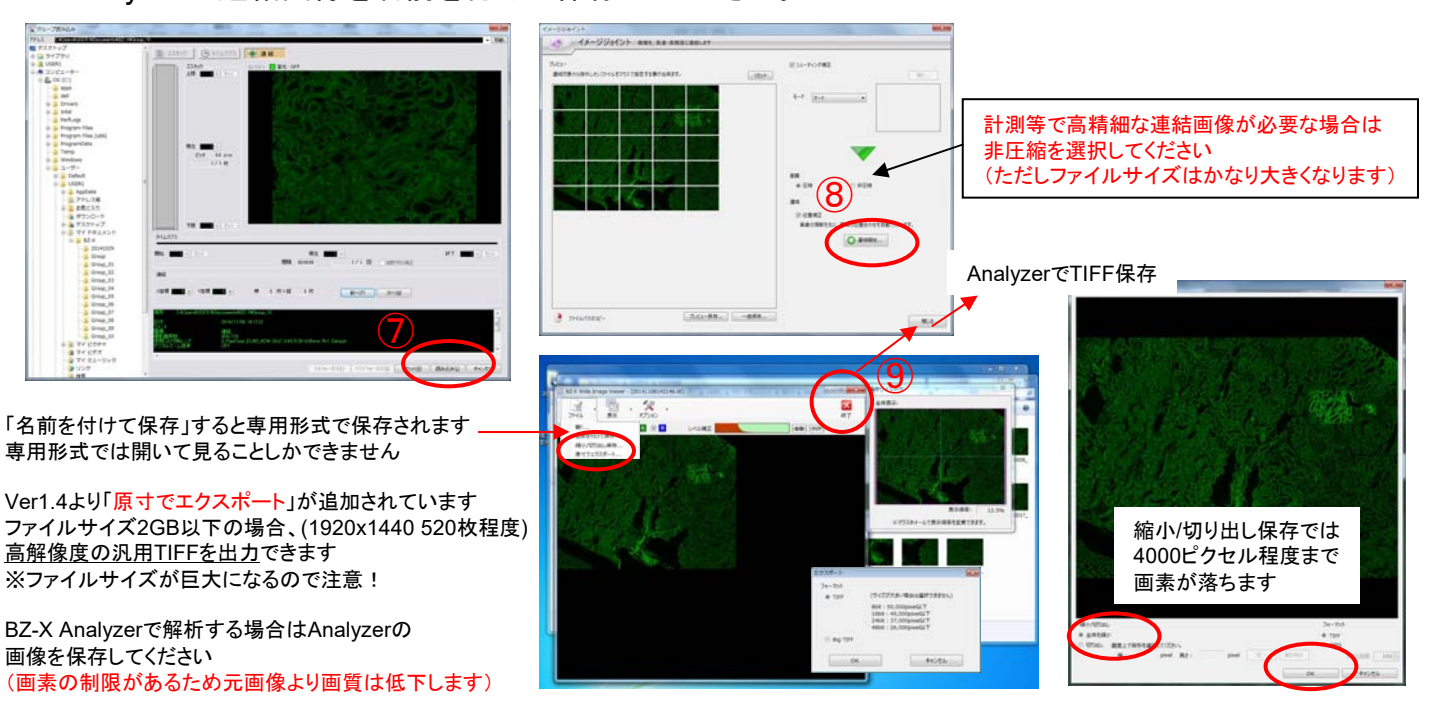

くクイックフルフォーカス>この機能はシングルカラーのみ機能します

厚みのあるサンプルのフォーカスを変えながら撮影していき、

全体でフォーカスのあっている画像を簡易的に撮影します。

- 1. 基本操作を行ってシングルカラーモードでピントや明かるさが調整できた状態にします。
- 2. [Quick Full Focus]をクリック。
- 3. ウィンドウが表示された状態でフォーカスを動かし、サンプルの上部にピントを合わせます。
- (開始)をクリックするとサンプルの下部に向かってフォーカスが自動で動きます。
   画像のピントが合ったら[完了]をクリックします。
- 5. [画像保存]をクリックし、保存してください。

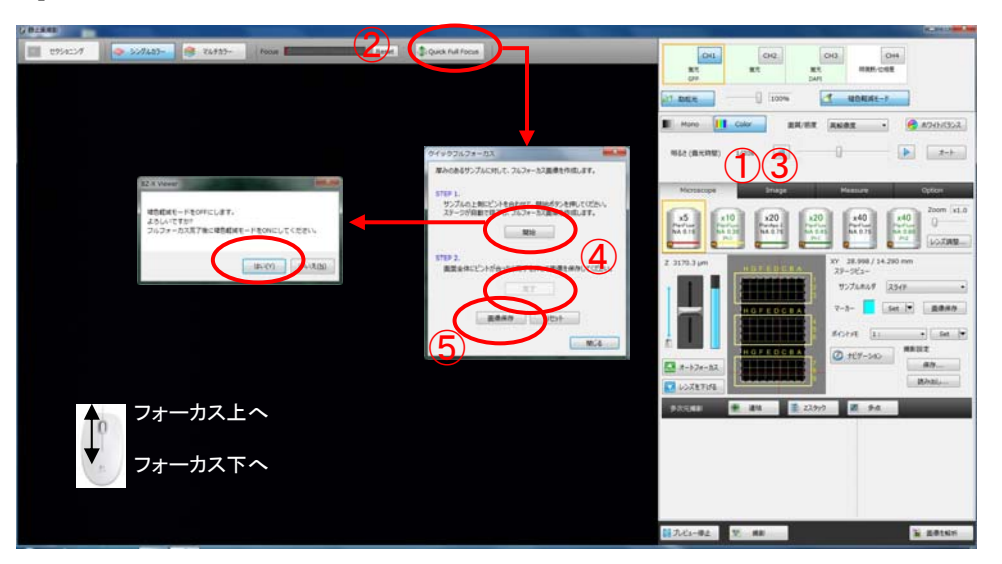

### **くフルフォーカス>**

厚みのあるサンプルのフォーカスを変えながら撮影していき、

全体でフォーカスのあっている画像を撮影します。マルチカラーも併用できます。

- 1. 基本操作を行ってピントや明かるさが調整できた状態にします。
- 2. [Z スタック]をクリック。(ボタンが青色になっていること)
- 3. フォーカスを動かし、サンプルの上部にピントを合わせ[上限]をクリック。
- 4. フォーカスを動かし、サンプルの下部にピントを合わせ[下限]をクリック。
- 5. [オート]をクリックして撮影枚数を自動設定します。
- 6. [多次元撮影]をクリック。
- 7. フォルダやファイル名等を入力し、[OK]をクリックする。撮影開始の確認があるので[はい]をクリック。
- 8. 撮影完了後[フォルダを開く]をクリック。
- 9. 一つだけ違うアイコンのファイルを開く。
- 10. フォルダが選択された状態になっているので[読み込み]をクリック。
- 11. Analyzerでファイルが開いたら[フルフォーカス]をクリック。
- 12. [通常画像]をクリック。
- 13. 新規にフルフォーカス像が作成されるのでファイル→名前を付けて保存をする。

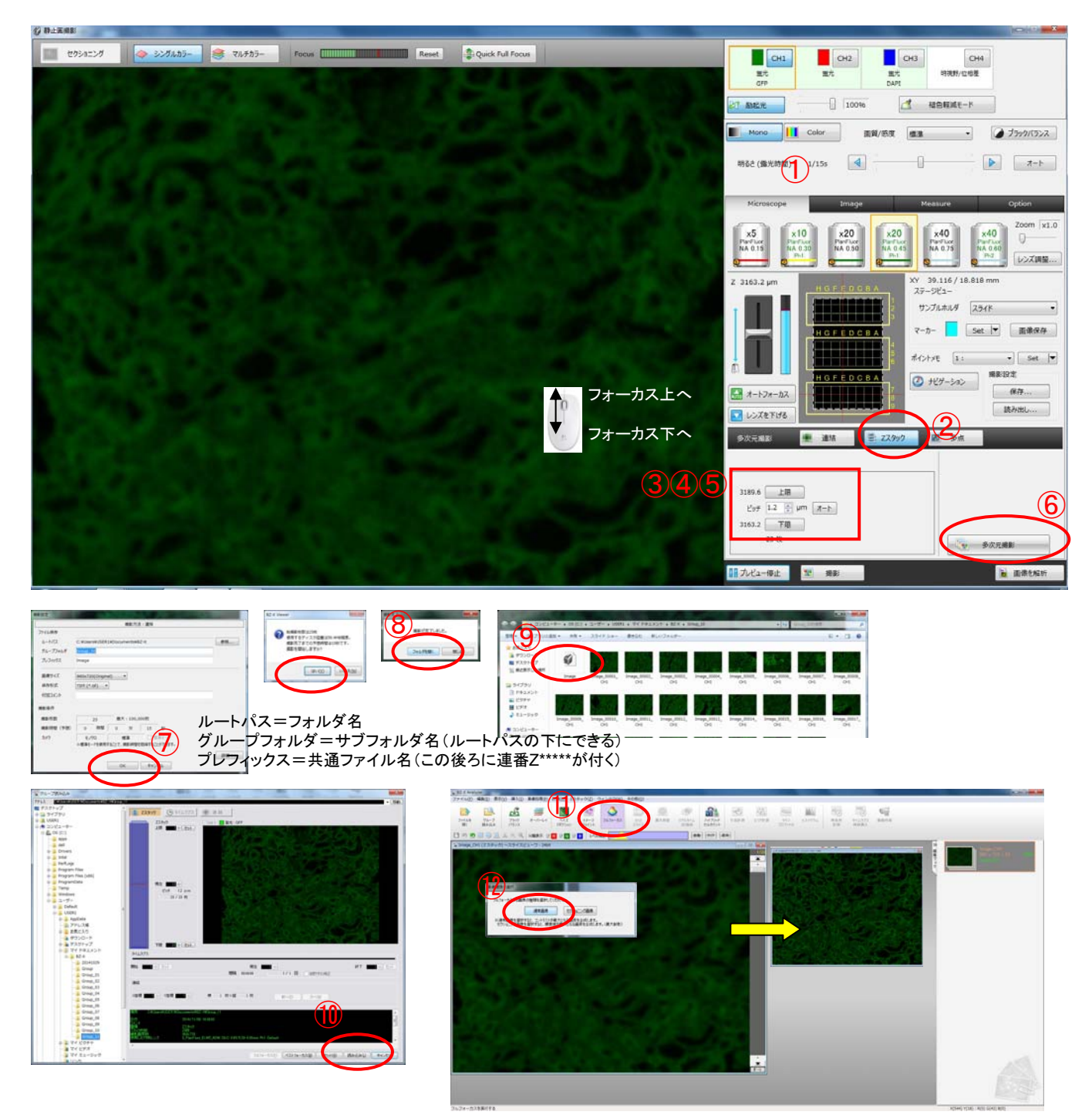

## く多点撮影>

予め指定した場所を自動で撮影します。

- 1. [多点]をクリック。(ボタンが青色になっていること)
- 2. 最初の場所を探し、明るさやピントを調整する。
- 3. ポイントメモの要領で撮影ポイント1を[Set]する。
- 4. 各ポイントでフォーカスを合わせる場合は[オートフォーカス]にチェックを入れる。
- 5. 各ポイントごとに明るさ等を変える場合は[ポイントごとに個別の設定で撮影]にチェックを入れる。
- 6. 次の場所を探し、同じ要領でポイント2を[Set]する。必要なポイント数だけ同様の操作を繰り返す。 (最大99ポイント)
- 7. [多次元撮影]をクリック。
- 8. フォルダやファイル名を入力し、[OK]をクリック。撮影開始確認があるので[はい]をクリック。

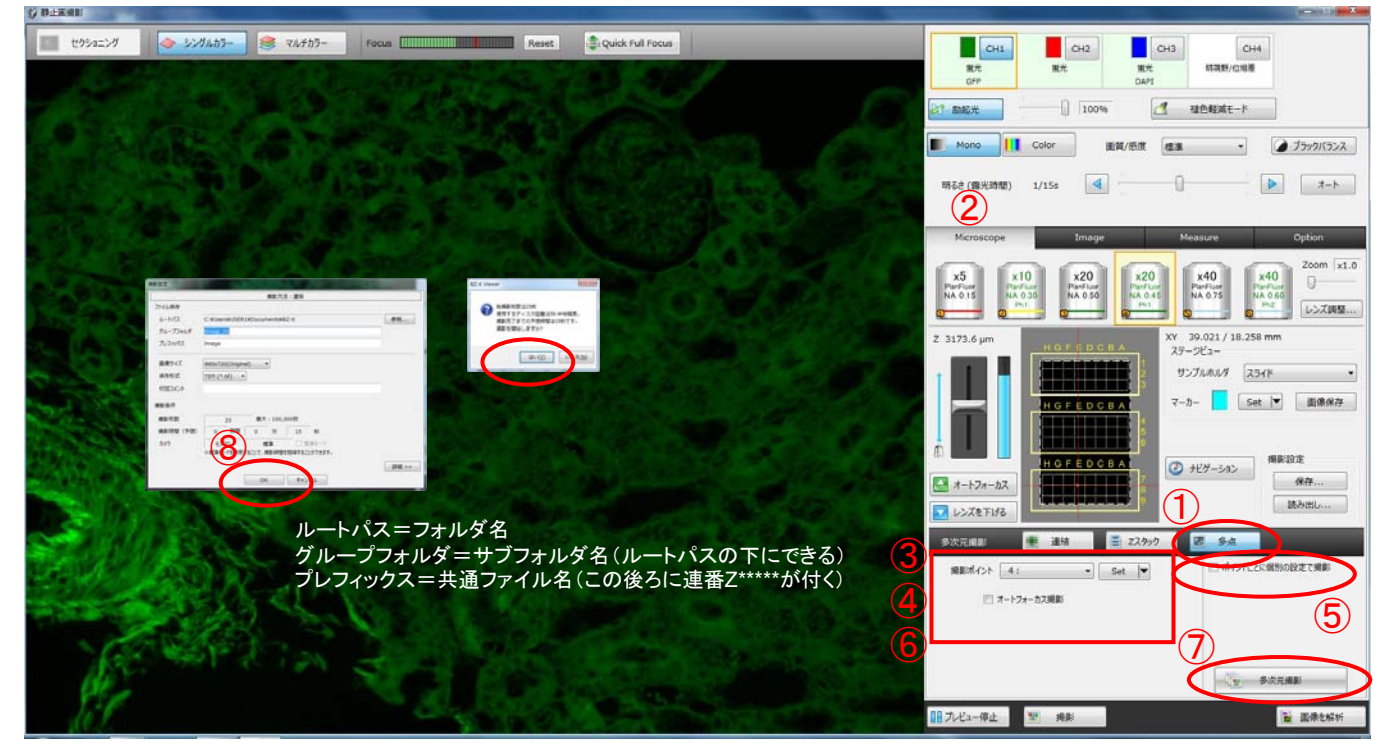

#### CH4 約30時/12相差 くその他の機能> 日税り 100% 偏射…明視野時の光の当て方を変えます。高倍レンズは効果が低いようです。 デジタルズーム...解像度が落ちますが任意の大きさにズームできます レンズ調整…一時的にレンズ位置が大きな空間部分に移動し、 補正環操作やオイル塗布が容易になります。 ラインプロファイル...モノクロカメラのシングルカラー設定時に 蛍光強度のグラフを表示できます。 多次元撮影は複数組み合わせが可能です 例…連結+Zスタック=広範囲フルフォーカス像取得 18 連結+Zスタック画像連結時は 連結→フルフォーカスでフルフォーカス像を作成した後 連結作業を行います ◍◍ (フルフォーカス像作成後、自動で連結画面に切り替わります) 上下にもピントが合う画像 . . . フルフォーカス像 -フルフォーカス=焦点の合った画素で画像合成(全焦点像) ベストフォーカス=スタック内でピントが合っている1枚を抽出 ベストフォーカス像

多点撮影を他の多次元撮影と組合せた場合、 それぞれの点で範囲設定を持っていますので注意してください。

個別の設定はレンズ変更も可能

BZ-X Viewerを起動させる。 (使用中の場合は撮影ウィンドウを閉じて初期画面まで戻る)

<ステージホルダの変更方法> [マルチプレートホルダ、汎用ホルダ、汎用ホルダ(大)] ネジ2か所の場所を合わせ、本体にネジ止めする。

[スライドホルダ、35mmディッシュホルダ] マルチプレートホルダを取り付け、中にはめ込む。

#### <mark>変更して使用した場合、必ず下記のホルダに戻してください。</mark> 共同実験室の標準設定 マルチプレート用+スライド用

<対物レンズの変更方法> 対物レンズ設定をクリック。 変更したい位置のレンズアイコンをクリック。 (選択したレンズが顕微鏡内で一番手前の位置に移動する) レンズを交換する。 交換したレンズをリストから選択し、レンズアイコンの下にある上矢印をクリック。 (アイコンが変わり設定が変更される) OKをクリックし、設定画面を閉じる。

変更して使用した場合、必ず下記のレンズに戻してください。 共同実験室の標準設定

①PlanFluor\_DL 4x0.13/16.50mm PhL
 ②PlanFluor\_DL 10x0.30/15.20mm Ph1
 ③PlanApo\_λ 20x0.75/1.00mm
 ④S\_PlanFluor\_ELWD\_ADM 20xC 0.45/8.20-6.90mm Ph1
 ⑤PlanApo\_λ 40x0.95/0.25-0.16mm
 ⑥S\_PlanFluor\_ELWD\_ADM 40xC 0.60/3.60-2.80mm Ph2
 (S\_Planレンズの補正環は1.2に合わせておいてください)

## <蛍光フィルターの変更方法>

フィルターキューブ設定をクリック。 交換したいチャンネルボタンをクリック。 (オレンジの枠が付き、フィルターが顕微鏡内で 一番手前の位置に移動する) フィルターキューブを交換する。 (キューブの手前側を上げて引き抜く。セットするときは両側の出っ張りを 奥の溝に沿って入れ、手前側を下げる。) プルダウンから蛍光、明視野/位相差、OFFのいずれかを選択する。 (蛍光の場合)色をクリックし、疑似カラーを選択する。 必要であればコメントに色素名を入れる。 OKをクリックし、設定画面を閉じる。

#### 変更して使用した場合、必ず下記のフィルターに戻してください。 共同実験室の標準設定

Ch1=蛍光(GFP), Ch2=蛍光(TRITC), Ch3=蛍光(DAPI), Ch4=明視野/位相差

|          | 励起      | ダイクロイック | 蛍光     |
|----------|---------|---------|--------|
| DAPI     | 360/40  | 400     | 460/50 |
| GFP      | 470/40  | 495     | 525/50 |
| TRITC    | 545/25  | 565     | 605/70 |
| TexasRed | 560/40  | 585     | 630/75 |
| Cy5      | 620/60  | 660     | 700/75 |
| Cy7      | 670-745 | 不明      | LP770  |
| ICG      | 775/50  | 810     | 845/55 |

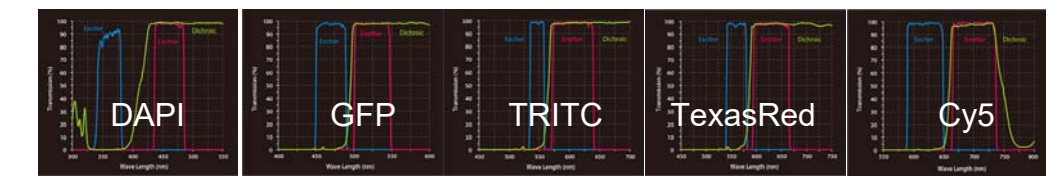

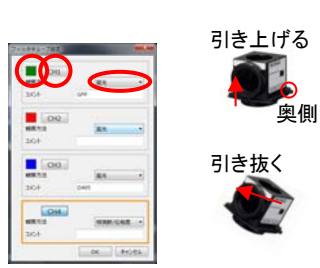

ICG

Cv7

(他社同等品特性)

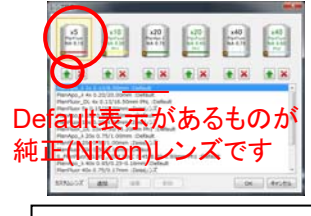

スケールを近づけるため、 非純正レンズは倍率設定を 変えています。

その他の使用できるレンズ (カッコ内が実レンズ名) PlanFluor\_6x0.15/20.00mm (Zeiss 5x) PlanFluor\_49x0.75/0.17mm (Zeiss 40x) PlanApo 111x1.35/0.13mm Oil (Olympus 100x) PlanApo え 100xH 1.45/0.13mm Oil (Nikon 100x)

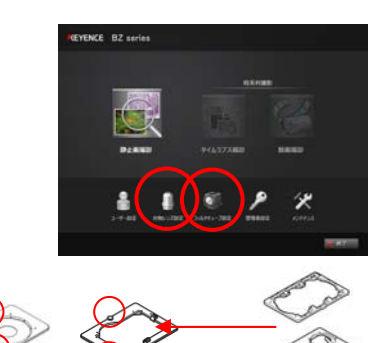

設定変更方法

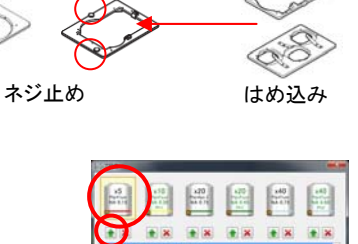

## キーエンス オールインワン蛍光顕微鏡 BZ-X700の使い方 オプション設定

lmageタブ...プレビューの時点で 画質調整を行います

| 577- Q   | /       | 0             |
|----------|---------|---------------|
| 517- 0   |         | 0             |
| 500      |         |               |
|          |         | 255           |
| 104 - D- |         | 1.0           |
|          | 日数シャドーム | 14540- 98915  |
| ョンを使用し   | して      |               |
|          |         |               |
|          | ☞       | まか<br>ヨンを使用して |

Measureタブ…プレビュー画面にスケール、 ラインプロファイル、飽和画素を表示します

|   | Microscop | e        | Image    | Measure    | Option    |            |
|---|-----------|----------|----------|------------|-----------|------------|
| 1 | マ スケール    |          |          |            |           | •          |
|   | 形状        | ⊛ /(-    | © xy/(−  | © ×952     | 位置りセット    |            |
|   | 現点        | - Type1  |          |            | T b + 7 4 |            |
|   | スケール相     | 100.00   | • µm (   | 2 数值表示 小数点 | テエックを入れ   |            |
|   | ŧ         |          |          |            | 矢印の範囲が    | レスケールの設定   |
|   | 12        | 1 +      |          |            | 撮影後は画像    | の一部になるので注意 |
|   |           | _        |          |            |           |            |
|   | フォント      |          | 設定       |            |           |            |
|   | 背景        |          | 🔄 透明     |            | 撮影時オーバーレイ |            |
| 1 | 5427077   | ぃチ       | エックを、    | 入れるとライ     | ンプロファイ    | ルを表示します    |
|   | 黄色の線が     | 11月12日。黄 | 「線上の制    | 軍度グラフを     | 表示します     |            |
|   | 表示        | RGB      | w        |            | 撮影時オーバーレイ |            |
| 1 | 1 飽和画畫    |          | <b>T</b> | 5+1-67     | しめの両まナ    | = =   + +  |
|   | ė         |          | ナエツ      | ツを入れる      | こ記和画案を    | 衣示しよ9      |
|   |           |          |          |            |           |            |

## Optionタブ…機器の設定を変更します

Microscope Image Measure Option

| レンズ確正 ロレンズ物内防止 図 ガレビュー厳選化<br>機動用作<br>© マルリカラー -> zスケック ※ Zスケック -> マルリカラー                                                                                                    | レンズ補正…レンズごとのピント位置、センターずれを補正します<br>レンズ衝突防止…チェックを外すと対物レンズが上限リミットより上がるようになります                 |
|----------------------------------------------------------------------------------------------------|--------------------------------------------------------------------------------------------|
|                                                                                                    | オートフォーカスはリミット以上にはいきません。手動フォーカスになりますのでレンズを当てないよう注意してください。<br>通常より底が厚いものはチェックを外さないと焦点が合いません。 |
| 11日本(100) 11日本(100) | チェックを外した時はPlanApo x20, x40は使用しないでください。<br>プレビュー最適化プレビューの画質を改善します<br>場影順度、優先順度を変更します        |
| TTFFビント数 ※ Bbt 14bit<br>B2-X Analyzerで14bitで保存された画像を繋び席、12bitに変換されます。<br>14bit濃縮にないたシフトを利用してなさい。<br>3PHG 品質 黒面質 、                                                                                                    | 撮影順序…酸元順序を変更しより<br>全CH共通設定…照明、検出器の設定を一律にします(デフォルトON)                                       |
| 図 自動保存<br>保存形式<br>T1FF(*.tf) ●                                                                                                    | 画像保存設定<br>画質設定通常保存時のTIFFのビット数とJPEG画質を設定します                                                 |
| プレフィックス         Image         桁数         1           ファイル名サンブル         Image_1.bf                                                                                                    | ●<br>自動保存チェックを入れると決まった場所に自動保存されます                                                          |
| 付加300ト<br>図 静止調を82-X Analyzerに転送                                                                                                    | 静止画をBZ-X Analyzerに転送撮影後にAnalyzerで画像を開きます                                                   |
| 副 九ビュー停止 🗵 発影                                                                                                    | E Address                                                                                  |

# BZ-X Analyzerの使い方 だいたい直感で操作できます。見てわかる機能の説明は端折っています。 赤字の機能だけ覚えていればやりたいことはできるはず、、、

| (ファイル(F)) 編集(E) 表示(V) 挿入(I) 画像処理(P) 計<br>ファイル                                                                                                    |                         |
|----------------------------------------------------------------------------------------------------|-------------------------|
| <sup>開&lt;(0)</sup><br><sup>ウループ読み込み(G) <sup>Ctrl+O</sup><br/>ctrl+G<br/><b>開</b>く画像を1枚だけ開く</sup>                                                                                                    |                         |
| グループ連結() グループ読み込みスタック像を1つのグループとして読み:                                                                                                    |                         |
| 間じる(c)<br>は書を見る(c)<br>と書を見る(c)<br>と言うを使うしたがしません。                                                                                                    | する時に必要)                 |
| Afficial Afficial A |                         |
|                                                                                                    |                         |
|                                                                                                    |                         |
|                                                                                                    | その枠を作る                  |
| □22-(c) ctri+c<br>鋼域指定(E) → 鋼域描定(矩形)(R) (下記4つの操作は領域指定後に実行できま                                                                                                    | す)                      |
| サイズ変更(5)<br>「転(2) →領域指定情報をコピー…領域指定枠をコピー                                                                                                    |                         |
| (Walkiv)  ( 「「「」」」  ( 「」」」  ( 「」」」  ( 「」」」  ( 「」」」  ( 「」」」  ( 「」」」  ( 「」」」  ( 「」」」  ( 「」」」  ( 「」」」  ( 「」」」  ( 「」」」  ( 「」」  ( 「」」  ( 「」」  ( 「」」  ( 「」」  ( 「」」  ( 「」」  ( 「」」  ( 「」」  ( 「」  ( 「」  ( 「」  ( 「」  ( 「  ( 「  ( 「  ( 「  ( 「  ( 「  ( 「  ( 「  ( 「  ( 「  ( 「  ( 「  ( 「  ( 「  ( 「  ( 「  ( 「  ( 「  ( 「  ( 「  ( 「  ( 「  ( 「  ( 「  ( 「  ( 「  ( 「  ( 「  ( 「  ( 「  ( 「  ( 「  ( 「  ( 「  ( 「  ( 「  ( 「  ( 「  ( 「  ( 「  ( 「  ( 「  ( 「  ( 「  ( 「  ( 「  ( 「  ( 「  ( 「  ( 「  ( 「  ( 「  ( 「  ( 「  ( 「  ( 「  ( 「  ( 「  ( 「  ( 「  ( 「  ( 「  ( 「  ( 「  ( 「  ( 「  ( 「  ( 「  ( 「  ( 「  ( 「  ( 「  ( 「  ( 「  ( 「  ( 「  ( 「  ( 「  ( 「  ( 「  ( 「  ( 「  ( 「  ( 「  ( 「  ( 「  ( 「  ( 「  ( 「  ( 「  ( 「  ( 「  ( 「  ( 「  ( 「  ( 「  ( 「  ( 「  ( 「  ( 「  ( 「  ( 「  ( 「  ( 「  ( )  ( )  ( )  ( )  ( )  ( )  ( )  ( )  ( )  ( )  ( )  ( )  ( )  ( )  ( )  ( )  ( )  ( )  ( )  ( )  ( )  ( )  ( )  ( )  ( )  ( )  ( )  ( )  ( )  ( )  ( )  ( )  ( )  ( )  ( )  ( )  ( )  ( )  ( )  ( )  ( )  ( )  ( )  ( )  ( )  ( )  ( )  ( )  ( )  ( )  ( )  ( )  ( )  ( )  ( )  ( )  ( )  ( )  ( )  ( )  ( )  ( )  ( )  ( )  ( )  ( )  ( )  ( )  ( )  ( )  ( )  ( )  ( )  ( )  ( )  ( )  ( )  ( )  ( )  ( )  ( )  ( )  ( )  ( )  ( )  ( )  ( )  ( )  ( )  ( )  ( )  ( )  ( )  ( )  ( )  ( )  ( )  ( )  ( )  ( )  ( )  ( )  ( )  ( )  ( )  ( )  ( )  ( )  ( )  ( )  ( )  ( )  ( )  ( )  ( )  ( )  ( )  ( )  ( )  ( )  ( )  ( )  ( )  ( )  ( )  ( )  ( )  ( )  ( )  ( )  ( )  ( )  ( )  ( )  ( )  ( )  ( )  ( )  ( )  ( )  ( )  ( )  ( )  ( )  ( )  ( )  ( )  ( )  ( )  ( )  ( )  ( )  ( )  ( )  ( )  ( )  ( )  ( )  ( )  ( )  ( )  ( )  ( )  ( )  ( )  ( )  ( )  ( )  ( )  ( )  ( )  ( )  ( )  ( )  ( )  ( )  ( )  ( )  ( )  ( )  ( )  ( )  ( )  ( )  ( )  ( )  ( )  ( )  ( )  ( )  ( )  ( )  ( )  ( )  ( )  ( )  ( )  ( )  ( )  ( )  ( )  ( )  ( )  ( )  ( )  ( )  ( )  ( )  ( )  ( )  ( )  ( )  ( )  ( )  ( )  ( )  ( )  ( )  ( )  ( )  ( )  ( )  ( )  ( )  ( )  ( )  ( )  ( )  ( )  ( )  ( )  ( )  ( )  ( )  ( )  ( )  ( )  ( )  ( )  ( )  ( )  ( )  ( )  ( )  ( )  ( )  ( )  ( )  ( )  ( )  ( )  ( )  ( )  ( )  ( )  ( )  ( )  ( )  ( )  ( )  ( )  ( )  ( )  ( )    | +                       |
| <sup>銀婚誌編集(E)</sup> → 面像切抜き 指定領域を新相ファイルに切り出し                                                                                                    |                         |
| □ □ □ □ □ □ □ □ □ □ □ □ □ □ □ □ □ □ □                                                                                                    |                         |
| ■ <sup>画販(0)</sup> 反転、回転画像の回転(大きさの制限にかかるもの)                                                                                                    | はサイズ変更してください)           |
| (揮入[1] 画像処理(P) 計測(M) ウィンドウ( 挿入                                                                                                    |                         |
| スケール(s)<br>コメント(c) スケール…スケールを入れる                                                                                                    | <b>x</b>                |
| マーク(M) 数字の大きさ変更不可(コメントで代用可能)、純正レンズはキー                                                                                                    | <u>・リブレーション値を触らないこと</u> |
| <sub>時刻(1)</sub> ー コメント、日付、時刻…又子の挿入 ー 挿入した物を画像に反映する。画像の一部として埋め込む                                                                                                    |                         |
| 挿入した物を回線に反映する(W) 「中へした物を回像に反映する…」回像の「中として生め」とも<br>挿入した物を初期化する(I) (何か埋め込んだ画像は閉じる時、保存していいか聞いてきます                                                                                                    | +)                      |
| 挿入した物を初期化する反映前の挿入した物を全て消す                                                                                                    |                         |
| [画乘观理(P)] 計測(M) ウィンドウ(W) その# 画像加理                                                                                                    |                         |
| ヘイズリダクション(H)<br>オーバーレイ(0) ヘイズリダクションボケの除去を行う(プレビューを見ながらパラン                                                                                                    | イータを弄ってください)            |
| ー 抵オーバーレイ(D) 輪郭抽出用途はOKですが輝度計算用途                                                                                                    | こは使用できません               |
| オージョイント() オーバーレイ…画像の重ね合わせ(重ね合わせる画像を開いてお                                                                                                    | いてプルダウンで選ぶだけ)           |
|                                                                                                    | (で連結開始を押すだけ)            |
| <sup>演算・横算・平均(A)</sup><br>*ガポジ反転(N) フィルター…平均化やエッジ強調等の画像処理                                                                                                    |                         |
| ブラックパランス(8) 演算・積算・平均…輝度値に対して演算します                                                                                                    |                         |
| ブー <sub>変換爆戦カラー(V)</sub> ブラック/ホワイトバランス…バックグラウンド補正(白、黒にしたい場                                                                                                    | ら所を選ぶだけ)<br>けけます        |
| クレー変換/疑似カラー…カラー画像をクレー変換し、疑似カラーを                                                                                                    | 111759                  |
| [ZZタック(Z] ウィンドウ(W) その性 Zスタック(Zスタック像のみメニューが出ます)                                                                                                    |                         |
| フルフォーカス…全焦点像の作成(フルフォーカス→通常画像と押すだ                                                                                                    |                         |
| すり//タイム30gm(3) ての他の機能はセクショーング関連です。セクショーング関連項目について<br>フルフォーカス(F) 別百セクショニングマニュアルをご参昭ください。                                                                                                    | .   Ժ                   |
|                                                                                                    |                         |
|                                                                                                    | ハイブリッドセルカウントは必ず         |
| エリア計測(E) カウント、指定領域の面積、平均輝度等を計測する                                                                                                    |                         |
| <sup>ラインプロファイル(L)</sup><br>ヒストグラム(H) (下図参照) 用途によって使い方がかなり変わりますので、使                                                                                                    | 用時にキーエンスの方に             |
| お別した物を画像に反映する(W) 相談するのがいいです。                                                                                                    |                         |
| 撮影情報表示(R)                                                                                                    |                         |
| (他のソフトで上書きしてBZ-X Analyzerで開けなくなったファイ)                                                                                                    | レが開けるようになります)           |
|                                                                                                    |                         |
| ー この「「「「」」、「」、「」、「」、「」、「」、「」、「」、「」、「」、「」、「」、                                                                                                    | J                       |
|                                                                                                    |                         |
|                                                                                                    |                         |
|                                                                                                    |                         |
|                                                                                                    |                         |
|                                                                                                    |                         |
|                                                                                                    |                         |
| (464/198) 2 ( 1686) ( 168)                                                                                                    |                         |

## BZ-X Analyzerの使い方(おまけ)

計測機能は共同実験室の機器では動作しません。

使用されたい方は顕微鏡で画像取得後、各自180日体験版をご使用ください。

| 津測 | (M) ウィンドウ(W) その他(O) |
|----|---------------------|
|    | ハイブリッドセルカウント(D)     |
|    | 寸法計測(M)             |
|    | エリア計測(E)            |
|    | ラインプロファイル(L)        |
|    | ヒストグラム(H)           |
|    | 計測した物を画像に反映する(W)    |
|    | 撮影情報表示(R)           |
|    | 撮影情報のコピー(C)         |

#### 計測

- 寸法計測...距離の測定。測定に使うモードを選び、画面上をクリックする。 2点間...クリックした場所からクリックした場所までの距離を測定。 半径...円周上になる3点をクリックすると円が描かれ、その円の半径を測定。 円中心…半径の要領で円を2つ描き、その中心点間の距離を測定。 カウント...クリックした場所に印が付く。印の数をカウント表示する。 角度1...3点をクリックして角度を測定。1、2点目が辺の両端、3点目が2辺の中心。 角度2...2本の線間の角度を測定する。 2回クリックすると2点を通る線が引かれる。 同様に2本目の線を引くと角度が測定される。 垂線...ベースラインを引き、そこから垂直に伸びる線の長さを測定。 最初の2クリックでベースラインを引く。3クリック目で測りたい場所を クリックすると垂線が引かれ距離が測定される。 平行線…垂線と同じ。表示が平行線になる。 折線....折線の総距離を測定する。クリックしたところで曲げられる。終点はダブルクリックする。 曲線...フリーハンドの線を描く。始点でクリックし、マウスを動かすと軌跡を描く。 終点でもう一度クリックする。 ゴミ箱...選択したオブジェクトを削除する。選択できる位置は始点や終点位置。 全削除...全てのオブジェクトを削除する。 (別ウィンドウ) 結果出力…一覧をテキストファイルで出力。 エリア計測...面積の測定。測定に使うモードを選び、画面上をクリックする。 多角形…折線の要領で多角形を描く。最後、ダブルクリックすると終点と始点が繋がる。 円描画…半径の要領で円を描く。 曲線…曲線の要領で自由図形を描く。最後、ダブルクリックすると終点と始点が繋がる。 実行...実行を選び、描いた図形をクリックすると図形の面積がリストに表示される。
  - (別ウィンドウ)

結果出力…一覧をテキストファイルで出力。

ラインプロファイル…指定した線上の輝度グラフを表示する。線のタイプは2点間と曲線が選択できる。 画面上で始点をクリック、マウスを動かし終点をクリックすると線上のグラフを表示。 グラフ上でマウスを動かすと輝度情報を表示する。 結果出力をクリックすると線の座標と輝度の数値がテキストファイルで出力される。

ヒストグラム...画像の輝度分布グラフを表示する。結果出力でヒストグラムの元データを テキストファイルに出力できる。

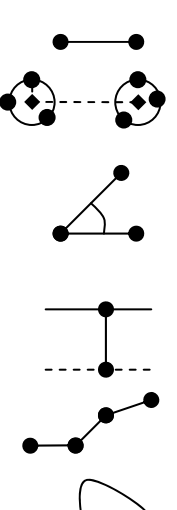

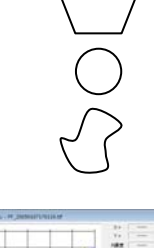

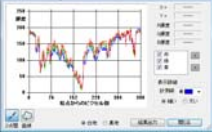

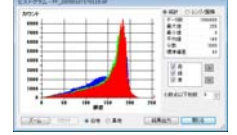

キーエンス オールインワン蛍光顕微鏡 BZ-X700の使い方 ステージチャンバーのセットアップ方法

### 取り付け方法

(1)ステージに付いているマウンターを取り外す。(ネジ2か所) PlanApo20x,40x(黒文字)も外す。20x,40x(緑文字)の補正環を合わせる。 ②ステージアダプタに水槽ユニット、アタッチメントを取り付ける。 ③サンプル容器をセットする。(35mmディッシュは2個セットすること) ④トップヒーターをかぶせる。

⑤本体にユニット全体をセットし、ネジで固定する。(ネジ2か所) ⑥チューブから水槽ユニットにゆっくり蒸留水を入れる。(約48ml)

⑦CO2ガスラインを繋ぐ。

⑧水槽ユニットにガスが来ていることをバブリングで確認。 バブリング確認後はパイプが浸かっていないことを確認。

⑨ケーブル、チューブを前面から出し、蓋を閉じる。(蓋に挟まっていないこと) 前面から出たチューブ類に余裕があることを確認する。

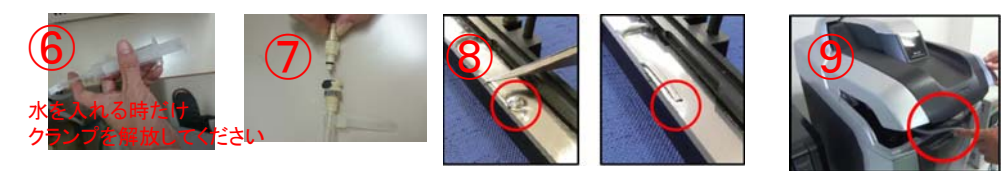

下記の通り設定し、

......

現在値

設定値

①CO2ガスラインを外す。

設定用ボタン

PlanApo20xを取り付ける。 ⑥温度コントローラの電源を切る。

水槽の水をシリンジでおおまかに抜く。

③固定ネジを外し、チャンバーユニット全体を取り出す。

④チャンバーユニット中の水を完全に拭き取る。

(1),ō,

1111

HERE UP MM

E E ARAS

a 🖸 🗘 🗠

取り外し方法

温度、CO2濃度を設定し、安定させる。

(インキュベーターを安定させるために約30分必要)

(サンプルのフォーカスずれを抑えるためにはサンプル設置後、30分程度置くのが望ましい)

①コントローラのメインスイッチオン。 ②設定用ボタンで温度とCO2濃度を設定する。 ③ミックスガススイッチをオンにする。

| (標準値)<br><mark>推奨値</mark> | Dish                        | Well                        |
|---------------------------|-----------------------------|-----------------------------|
| ТОР                       | (49.0)<br><mark>48.5</mark> | (48.5)<br><mark>48.5</mark> |
| BATH                      | (39.0)<br>38.0              | (39.0)<br><mark>38.0</mark> |

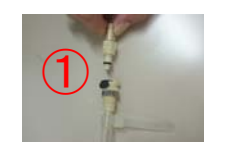

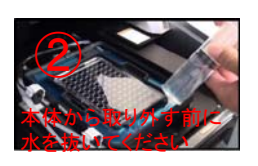

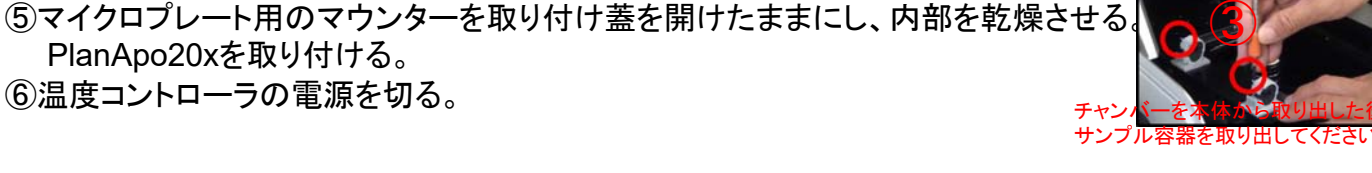

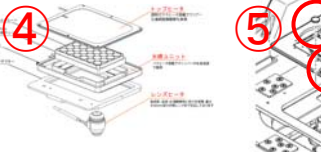

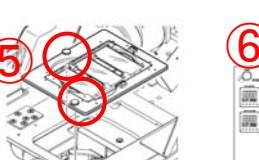

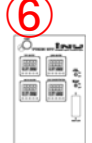

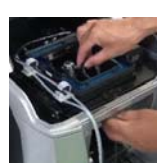

※位相差対応レンズはレンズヒーター不要です。 もしレンズヒーターを使用する場合は、(主に油浸レンズ) フィルター部の蓋の隙間からコードを通し、 レンズにヒーターを巻きつけてください。 コントローラーのレンズヒーターコントロールスイッチをオンにします。 ※レンズヒーターを使用する場合、レンズ変更、多点撮影はできません。

トップヒーターと水槽ユニット全体を70%エタノールで拭き、乾燥させる。

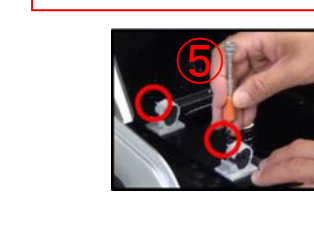

本体にセットしてください

水の入っていない組み立てた状態で

(2)(3)(4)

カバーガラスは0.17

プラスティックは1.2

レンズビータ 808.23 + 2008年に たったいまま

水は1日約15ml減ります

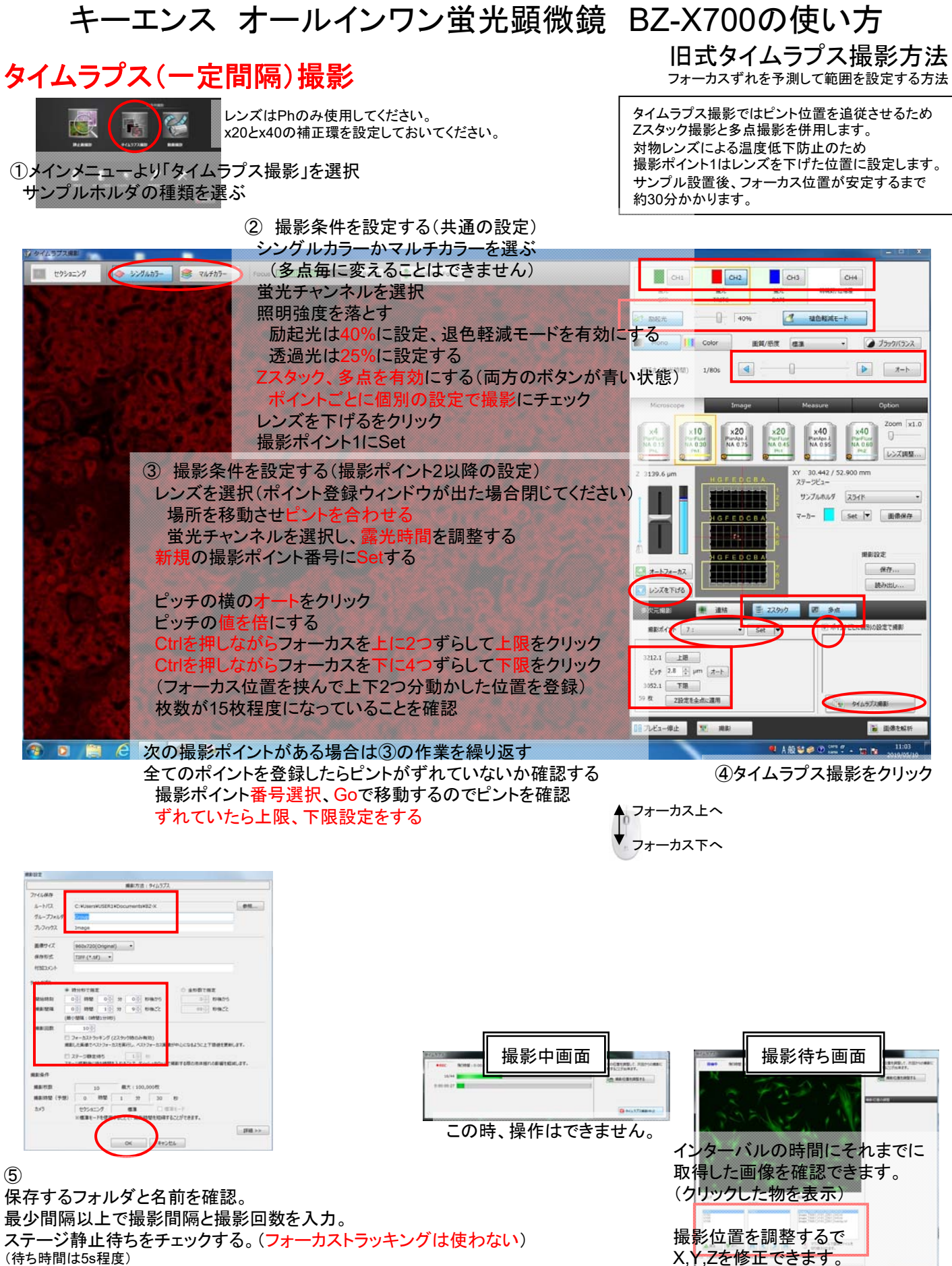

修正中はカウントダウンが止まります。

OKをクリックすると撮影開始。

<u>撮影が終了するまで撮影中の画面と撮影待ちの画面が</u> 交互に表示されます。

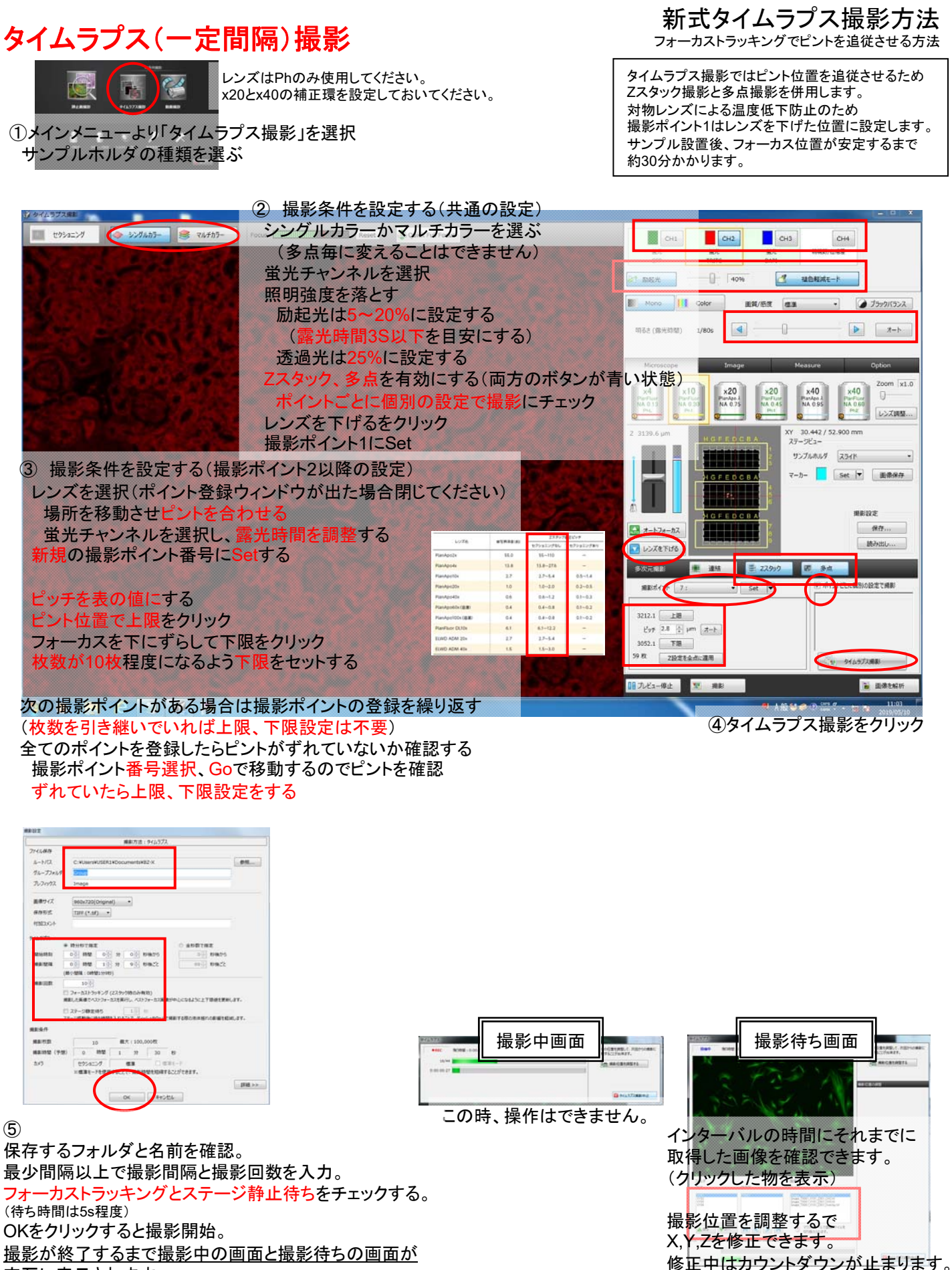

<u>交互に表示されます。</u>

タイムラプス撮影後データ処理方法

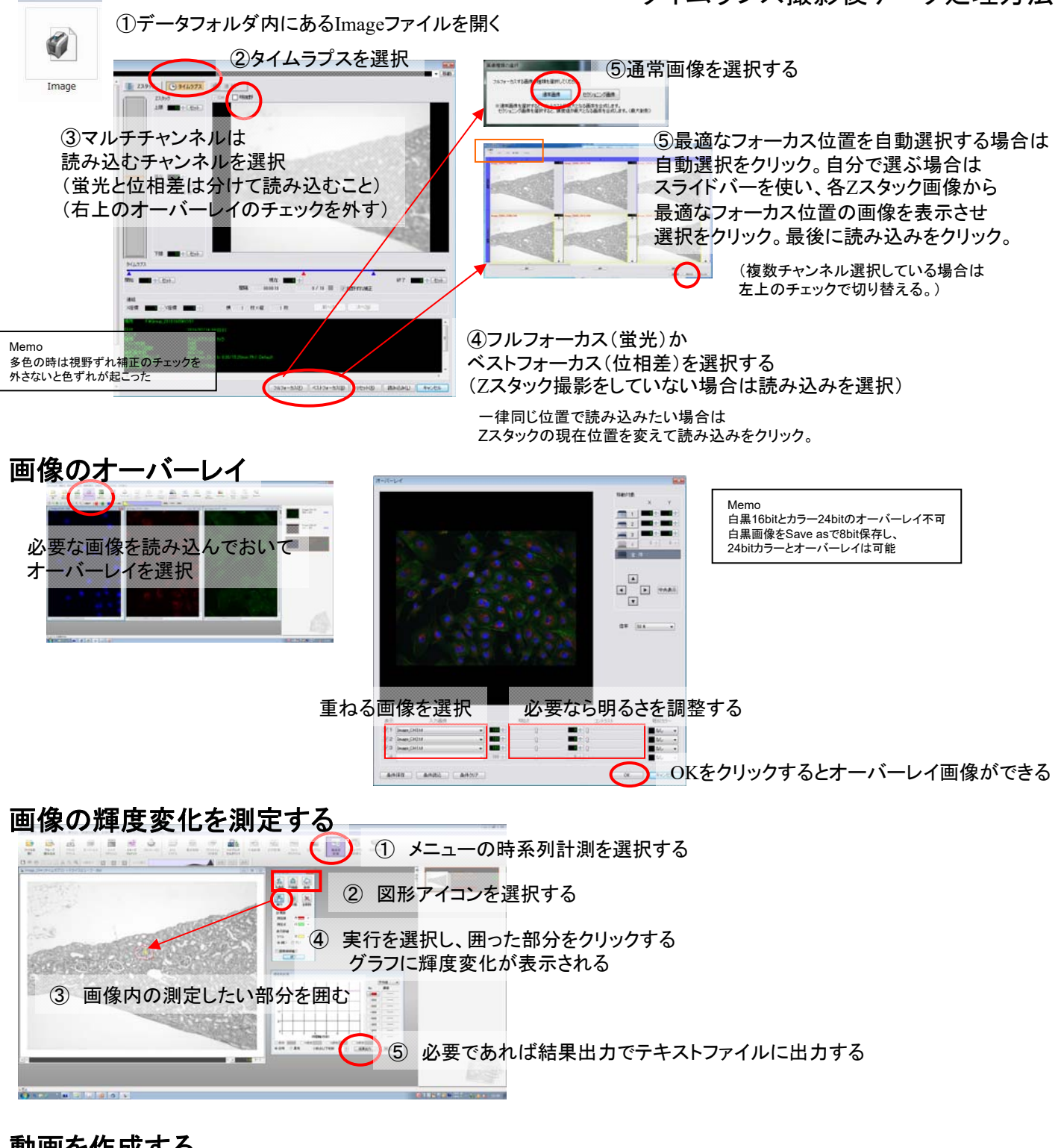

動画を作成する

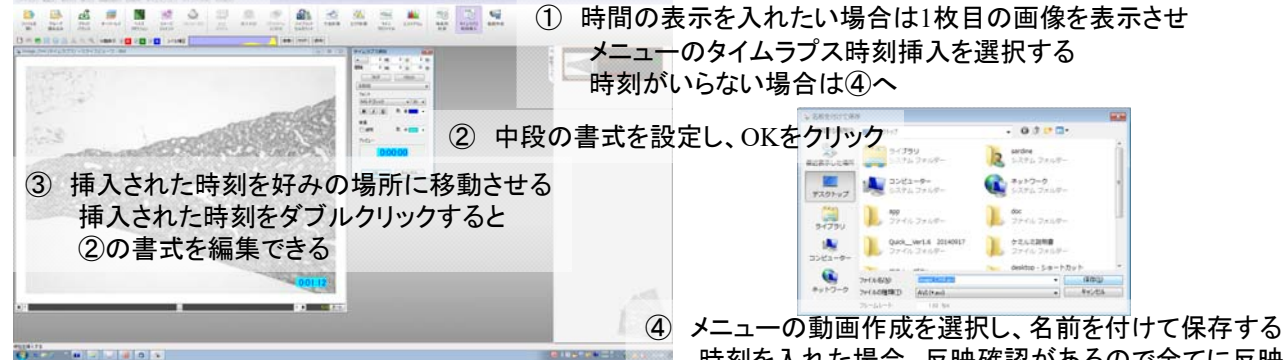

時刻を入れた場合、反映確認があるので全てに反映を選択する

動画撮影方法

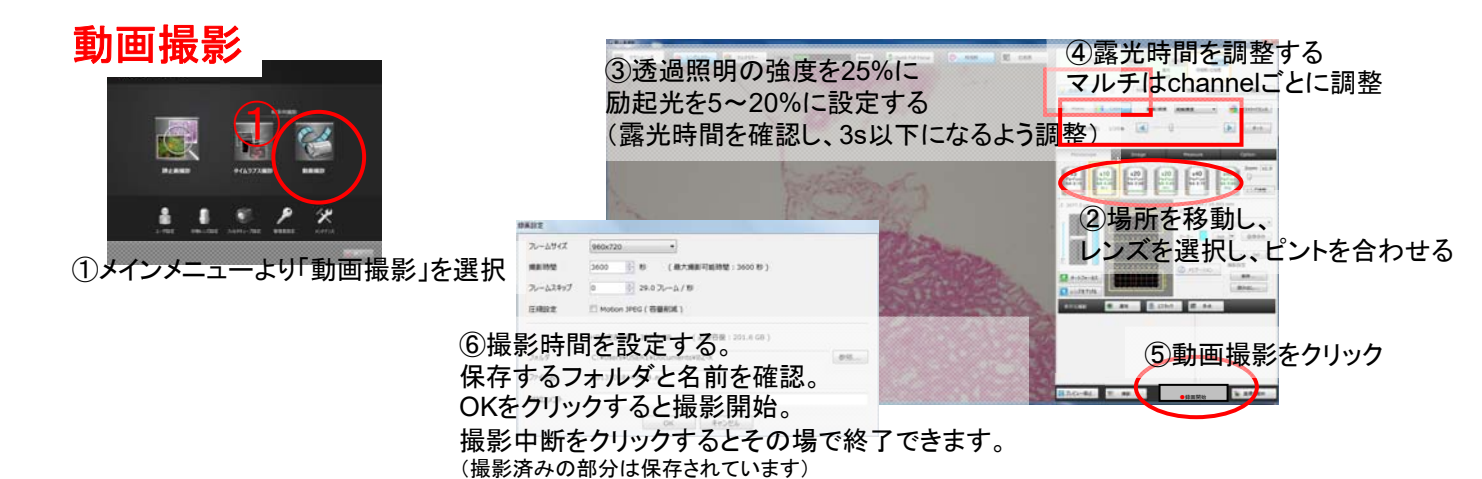

おまけ X800使用者向け表示の違い

## BZ X-700操作画面

BZ X-800操作画面

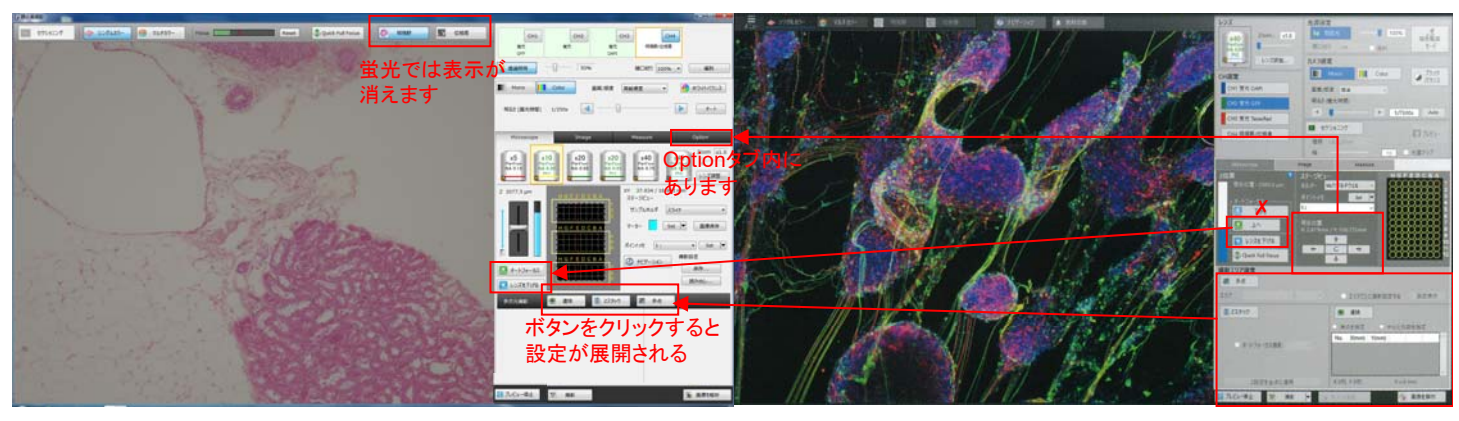

キーエンス オールインワン蛍光顕微鏡 BZ-X700の使い方 セクショニング(ver2)

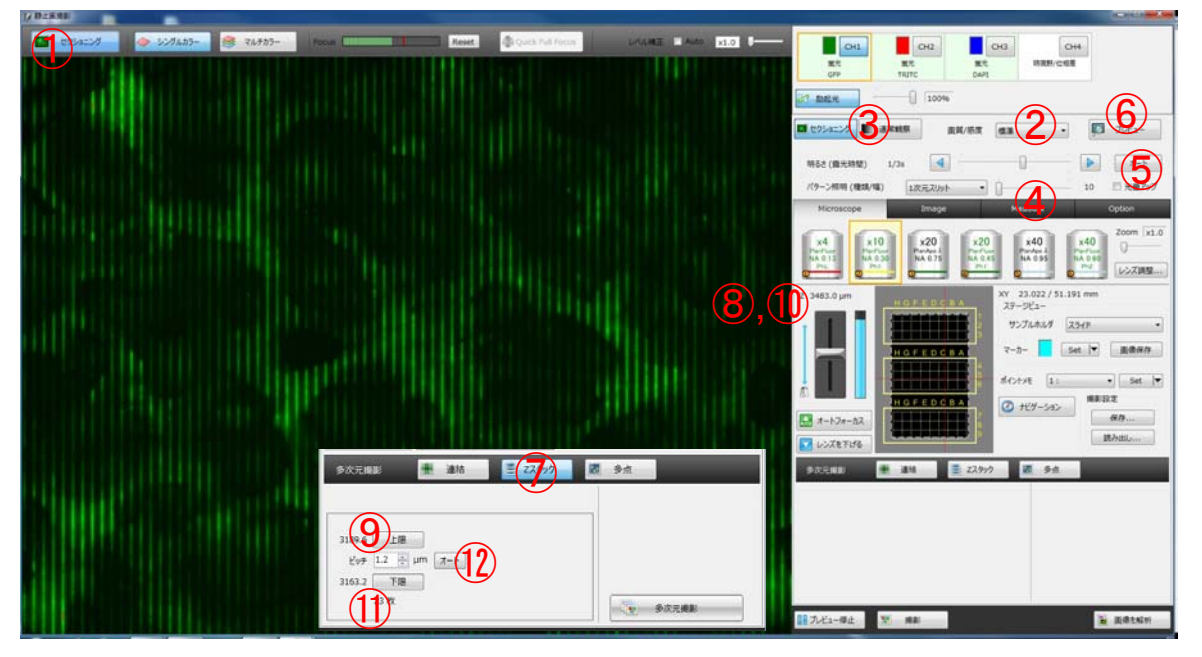

- 1. セクショニングボタンを押し、セクショニングモードにする。(ボタン青色)
- 2.画質/感度をカスタムにしてゲインをx8に設定する。
- 3.通常撮影に切り替え、フォーカスを合わせた後、セクショニングに戻す。
- 4. パターン照明のスリット幅を設定する。
- 幅は<mark>縞が綺麗に見える数字を使用</mark>する。縞が出ないと画像が撮れません。 (数字が小さい方が解像度は高いが光が通りにくい。分厚いサンプルは数字が大きい方が綺麗。)
- 5. 明るさのオートをクリック。(飽和が出る場合は少し暗くする)
- 6. プレビューをクリックして画像を確認。

画像が暗い場合、レベル補正のバーで明るくできますが、撮影時にはx1を使用します。

撮影をクリックするとセクショニング画像が取得できます。

- (マルチカラー撮影もできます)
- Zスタックを行う場合は続けてZスタックの設定を行います。

Zスタック設定

- 7.Zスタックボタンを押して、Zスタックモードにする。(ボタン青色)
- 8.現在のフォーカス位置の数字を覚えておき、数字が大ききなる方へフォーカスを動かし、 編が見えなくなる位置まで移動させる。
- 9.プレビューをクリックし、何も映らなければ上限をクリック。
- 10.フォーカスの数字が小さくなる方へフォーカスを動かし、
- 縞が見えなくなる位置まで移動させる。
- 11.プレビューをクリックし、何も映らなければ下限をクリック。
- 12.ピッチの横のオートボタンをクリック。ピッチの2倍の値をピッチに入力する。
- 多次元撮影をクリックするとセクショニングZスタック撮影が開始されます。

## BZ-X Analyzerの使い方(おまけ) こちらの機能はセクショニングZスタック画像のみ動作します。

#### 【Zスタック(Z)】 ウィンドウ(W) その他

XYZスライス(S) 最大射影(M) リアルタイム 3 D 解析(3) フルフォーカス(F)

### **Zスタック**(Zスタック像のみメニューが出ます)

XYZスライス…平面像と断面像を表示します。 画像内の線を動かして断面位置を変えます。 名前を付けて保存すると断面像を保存できます。

最大射影...同軸上の最大輝度値で画像を作ります。(明視野では使いません) フルフォーカス像のような感じになります。 名前を付けて保存すると画像を保存できます。

リアルタイム3D解析...立体画像を作り、自由な角度で静止画を保存したり、 回転動画を保存できます。 立体画像をドラックすることで表示角度を変えられます。 マウスホイールで拡大縮小します。 断面を右ドラッグすると断面位置を変えられます。 (内部の方を見せたい時に使用します)

> 直行表示を選ぶと自由に回せるXYZスライスの表示になります。 (断面位置を変える時は右ドラッグ) リアルタイム調整で明るさやコントラストを調整できます。

(動画の詳細設定)…回転アニメーションを作ります。 Startポイントにしたい角度に画像を動かし、Startの下のSetをクリック。 Endポイントにしたい角度に画像を動かし、Endの下のSetをクリック。 (Midを設定すると途中で角度の変わる動画になります) 角度ステップ、再生方法を選択。 フレームレートを5-50で設定する。(変更後はフレームレートをクリック) 再生でアニメーションを確認できます。 静止画保存をクリックすると表示状態がTIFF又はJPEGに、 動画保存をクリックすると全体の動きがAVIIに保存できます。 (スピードはフレームレートで調整する)

フルフォーカス...全ての像を上から投影したような像を作成します。 「通常画像」か「セクショニング画像」かを選択します。

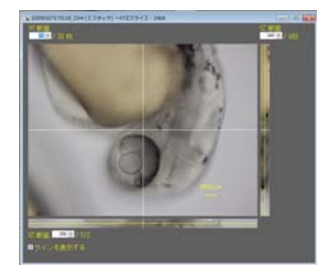

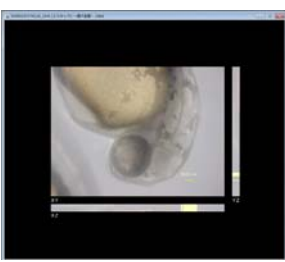

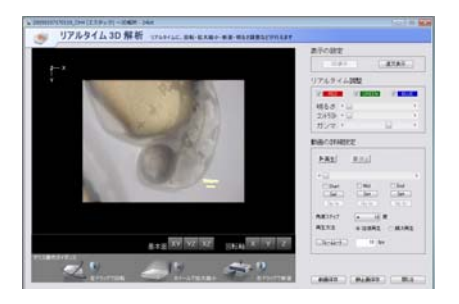